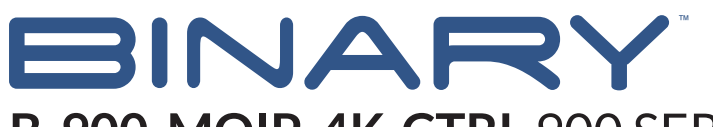

# B-900-MOIP-4K-CTRL 900 SERIES 4K MOIP CONTROLLER

## 1. OVERVIEW

This guide will help you configure IGMP and multicast on an S3L-24P switch for use with SnapAV MoIP Video Switches. The first part of the document describes the key steps required while the end explains the different settings required in a multi-switch topology. The S3L-24P does not support switch "stacking" for configuration management so configuration is required on each switch individually.

As you plan your MoIP installation, be aware of the potential bandwidth utilization from the topology you have laid out. The SFP+ Uplinks on the S3L-24P support 10Gbps each, so be aware of the number of transmitter bandwidth utilization and where each video stream can potentially travel through the network.

If you wish to run the MoIP system on its own VLAN, follow these steps to create a VLAN with IP Interface on the S3L-24P. More detailed steps on creating and managing VLANs can be found in the companion document S3 Series Switches - Creating VLANs. If you intend to only use VLAN 1, skip to Step 2 and replace any mention of "VLAN 10" with VLAN 1 for your configuration.

If you have any questions about serial control after reading this document, please contact SnapAV Technical Support.

## **Contacting Technical Support**

Phone: (866) 838-5052 (704) 909-5229

Email: TechSupport@SnapAV.com

# 2.BEFORE BEGINNING

Make sure the following items are close at hand for setup:

- B-900-MOIP 4K-CTRL
- Pakedge S3L-24P Switch

## **3. FIRMWARE VERSION**

The information in this document applies to switchers with firmware version 1.0.0 or higher. If your firmware is below 1.0.0, please update to the latest version.

## 1. Add the VLAN to be used.

The default login for the S3L-24P is at the IP address 192.168.1.205.

Username = pakedge

Password = pakedges

\*\*\*The VLAN MUST be created first before the interface can be modified. For this example, we will be using VLAN 10.\*\*\*

Navigate to Configure > L2 Switching > 802.11Q VLAN

In the VLAN ID List field, type "10", then click Add.

| 802.1Q VLAN         | 802.1Q VLAN                                |                           |                     |                       |                      |            |  |  |  |
|---------------------|--------------------------------------------|---------------------------|---------------------|-----------------------|----------------------|------------|--|--|--|
| Port-based VLAN     | VLAN ID List                               | 10                        |                     |                       |                      | Add Delete |  |  |  |
| MAC-based VLAN      |                                            |                           | _                   |                       |                      |            |  |  |  |
| Subnet VLAN         | VLAN ID (1-409                             | VLAN ID (1-4094) 3,5,8-10 |                     |                       |                      |            |  |  |  |
| Protocol-based VLAN | Total Entries: 1     Change     Delete All |                           |                     |                       |                      |            |  |  |  |
| Auto Voice VLAN     | VLAN ID                                    | VLAN NAME                 | TAGGED MEMBER PORTS | UNTAGGED MEMBER PORTS | DYNAMIC MEMBER PORTS | VLAN TYPE  |  |  |  |
| Private VLAN        | 1                                          | default                   |                     | eth1/1-1/28           |                      |            |  |  |  |

\*\*\*In the S3L-24P, it is required to create an IP interface for the VLAN where IGMP Snooping will be configured (MoIP VLAN).\*\*\*

Navigate to Administration > Management > Network Interface > Network Property page.

In the Interface field, type "vlan10", then click Add.

| Network Property           | Network Proper   | rty       |                  |              |                   |                |
|----------------------------|------------------|-----------|------------------|--------------|-------------------|----------------|
| IPv4                       | Interface        | 10        |                  |              |                   | Add            |
| IPv6                       |                  |           |                  |              |                   | _              |
| DHCPv6 Client<br>Interface | Total Entries: 1 |           |                  |              |                   | Refresh Delete |
|                            |                  | INTERFACE | IP ADDRESS       | IPV6 ADDRESS | MAC ADDRESS       | STATUS         |
|                            |                  | vlan1     | 192.168.1.205/24 | unassigned   | 90-a7-c1-80-2e-21 | up             |

Next, click on IPv4 on the left menu and type "vlan10" in the interface field.

Click the drop-down menu for **Primary IP Address** and select **Set**. Then select the **Static** radio button that appears.

In the **Primary IP/Mask Length** field that appears, assign an IP address for the switch to use on VLAN 10.

\*\*\*Use the following format for the IP address: ex. 192.168.10.1/24. The /24 at the end represents a 255.255.255.0 subnet mask.\*\*\*

Click **Apply.** You'll see the assigned IP populate in the list below.

| Natwork Property           | IPv4                                                                                                    |                    |         |      |                |      |                          |                |        |          |
|----------------------------|----------------------------------------------------------------------------------------------------|--------------------|---------|------|----------------|------|--------------------------|----------------|--------|----------|
| Network Property           | Interface                                                                                                    |                    | vlan10  |      |                |      |                          |                |        |          |
| IPv4                       | ARP Timeout (0-655                                                                                                    | 535 seconds)       | •       |      |                |      |                          |                |        |          |
| DHCPv6 Client<br>Interface | Primary IP Address Set  DHCP  DHCP |                    |         |      |                |      |                          |                | Apply  |          |
|                            | Total Entries: 2                                                                                                    |                    |         |      |                |      |                          |                |        | Refresh  |
|                            | INTERFACE                                                                                                    | PRIMARY IP ADDRESS | STATIC  | DHCP | MAC ADDRESS    |      | ARP TIMEOUT<br>(SECONDS) | IP MTU (BYTES) | STATUS | PROTOCOL |
|                            | <u>vlan1</u>                                                                                                    | 192.168.1.205/24   | running |      | 90-a7-c1-80-26 | e-21 | 14400                    | 1500           | up     | up       |
|                            | vlan10                                                                                                    | unassigned         |         |      | 90-a7-c1-80-2e | e-22 | 14400                    | 1500           | down   | down     |

## 2. Enable/Configure IGMP Snooping

Navigate to Configure > Application > IGMP Snooping.

In the VLAN ID (1-4094) field, type "10" to indicate the VLAN you are configuring for.

Set IGMP Snooping Querier to Enabled.

Set Status to Enabled.

Set Immediate Leave to Enabled.

Click **Apply** on the right-hand side.

| Global Setting<br>Static Group Settings | <b>Globa</b><br>IGMP | <b>I Setting</b><br>Snooping Proxy |        | Enabled         | O Di    | sabled   |                             |               |                                              |                                             | Apply  |
|-----------------------------------------|----------------------|------------------------------------|--------|-----------------|---------|----------|-----------------------------|---------------|----------------------------------------------|---------------------------------------------|--------|
| Group Information<br>Mrouter            | VLAN<br>IGMP         | ID (1-4094)<br>Snooping Querier    |        | 10<br>• Enabled | O Disab | bled     | Status<br>Report Suppressio | on            | <ul> <li>Enabled</li> <li>Enabled</li> </ul> | <ul><li>Disabled</li><li>Disabled</li></ul> |        |
| Mrouter Information                     | Suppr                | ess time ( 0-300 sec               | c)     | 10              |         |          | Immediate Leave             |               | Enabled                                      | O Disabled                                  | Apply  |
|                                         | Total I              | Entries: 0                         |        |                 |         |          |                             |               |                                              |                                             | Delete |
|                                         |                      | VLAN ID                            | STATUS | IGMP SNOOPING   | QUERIER | REPORT S | UPPRESSION                  | SUPPRESS TIME | IMMEDIATE LEAVE                              |                                             |        |

## Verify: If you navigate to Configure > Application > IGMP > IGMP Settings

You'll see a list of IGMP entries at the bottom of the page.

Find the entry for VLAN 10.

Ensure the Version column for this entry is set to V2.

## 3. Filter Unregistered Multicast

Navigate to Configure > L2 Switching > Multicast Filtering.

Set Filtering Mode to Filter Unregistered.

Set Interface to vlan10.

Click Add.

| Multicast Filtering  |                  |     |        |
|----------------------|------------------|-----|--------|
| Filter Unregistered  | Interface vlan10 | Add | Delete |
|                      |                  |     |        |
| FILTERING MODE       | INTERFACE LIST   |     |        |
| Forward All          |                  |     |        |
| Forward Unregistered | vlan1, vlan10    |     |        |
| Filter Unregistered  |                  |     |        |

This will prevent unregistered multicast traffic from being forwarded throughout the MoIP VLAN.

Note: If you add any other devices on to the MoIP VLAN, multicast communication for these devices may be disrupted due to the settings applied to allow the MoIP system to operate at optimal levels. It is recommended to leave all other devices off the MoIP VLAN. (ex. Discovery protocols commonly use multicast for communication.)

## 4. Enable Jump Frames

Navigate to Administration > Management > Port > Port Settings.

Make sure the **Ports** field is set to **All**.

| Port Settings |       |  |
|---------------|-------|--|
| Port          | All 🔻 |  |
|               |       |  |
|               |       |  |

Find the Maximum Receive Frame Size field.

Set this field to **9216**, then click **Apply**.

Maximum Receive Frame Size (1536~9216 bytes) 9216

Apply

Verify the settings have been applied to all ports by scrolling to the bottom of the page. You'll see a list of ports with a **Maximum Receive Frame Size** column for each.

| PORT   | STATE   | SPEED | DUPLEX | FLOW<br>CONTROL | MAXIMUM<br>RECEIVE FRAME<br>SIZE |
|--------|---------|-------|--------|-----------------|----------------------------------|
| eth1/1 | Enabled | AUTO  | AUTO   | None            | 9216                             |
| eth1/2 | Enabled | AUTO  | AUTO   | None            | 9216                             |
| eth1/3 | Enabled | AUTO  | AUTO   | None            | 9216                             |
| eth1/4 | Enabled | AUTO  | AUTO   | None            | 9216                             |
| eth1/5 | Enabled | AUTO  | AUTO   | None            | 9216                             |

## 5. Save!

#### \*\*\*IMPORTANT\*\*\*

The configuration **MUST** be saved. If you do not save the configuration after applying these settings, the settings will clear once the switch is powered down.

Navigate to Maintenance > Save.

#### Save

Press the button to save the system settings to NV-RAM.

Your MoIP configuration on the S3L-24P is complete.

## **5. FAQ**

#### Are there multiple switches in the MoIP network topology?

If you have multiple S3Ls with MoIP devices connected, you will follow **ALL** of steps as explained above to configure each switch. However, a minor (**but important**) change to the IGMP Snooping configuration is required depending on where the switch is in the topology.

The recommended switch topology is to have a Core switch, with Secondary switches connected below it.

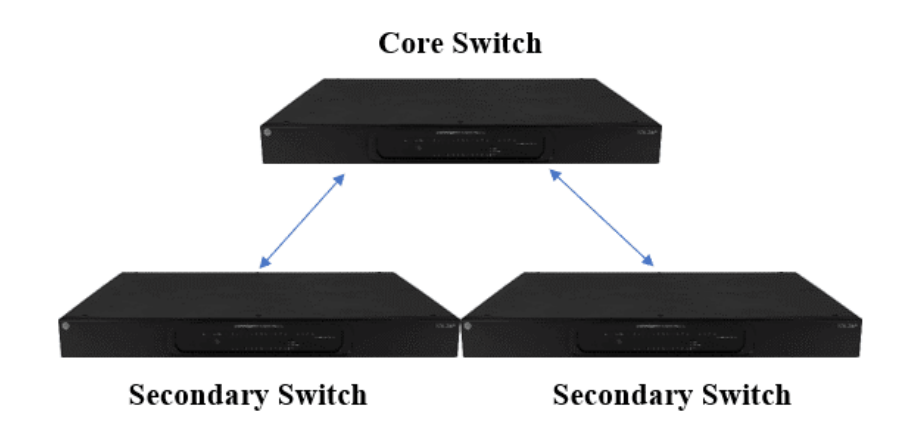

When you have this type of topology, the following changes must be made:

Navigate to Configure > Application > IGMP Snooping.

## **Core Switch**

Set IGMP Snooping Querier to Enabled.

## Set Immediate Leave to Disabled.

| Global Setting<br>Static Group Settings | Global Setting             | Enabled | O Disabled |                    |         |                              | Apply |
|-----------------------------------------|----------------------------|---------|------------|--------------------|---------|------------------------------|-------|
| Group Information                       | VLAN ID (1-4094)           | 10      |            | Status             | Enabled | Disabled                     |       |
| Mrouter                                 | IGMP Snooping Querier      | Enabled | Disabled   | Report Suppression | Enabled | Disabled                     |       |
| Mrouter Information                     | Suppress time ( 0-300 sec) | 10      |            | Immediate Leave    | Enabled | <ul> <li>Disabled</li> </ul> | Apply |

## **Secondary Switches**

Set IGMP Snooping Querier to Disabled.

## Set Immediate Leave to Enabled.

| Global Setting        | Global Setting             |         |            |                    |         |          |       |
|-----------------------|----------------------------|---------|------------|--------------------|---------|----------|-------|
| Static Group Settings | IGMP Snooping Proxy        | Enabled | O Disabled |                    |         |          | Apply |
| Group Information     |                            |         |            |                    |         |          |       |
| Manufac               | VLAN ID (1-4094)           | 10      |            | Status             | Enabled | Disabled |       |
| Mrouter               | IGMP Snooping Querier      | Enabled | Disabled   | Report Suppression | Enabled | Disabled |       |
| Mrouter Information   | Suppress time ( 0-300 sec) | 10      |            | Immediate Leave    | Enabled | Oisabled | Apply |

# **11. CONTACT TECH SUPPORT**

# **Need Help? Contact Tech Support!**

If you need further clarification, please call tech support at **800.838.5052**, or email **support@snapav.com**. For other information, instructional videos, support documentation, or ideas, visit our website and view your item's product page at **www.snapav.com**.

Phone: (866) 838-5052

Email: Techsupport@SnapAV.com